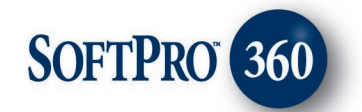

# Managing National/Investors Client *CONNECT* Title Insurance in SoftPro 360 User Guide

May 2023

4800 Falls of Neuse Road, Suite 600 | Raleigh, NC 27609 p (800) 848–0143 | f (919) 755–8350 | <u>www.softprocorp.com</u>

# **Copyright and Licensing Information**

Copyright © 1987–2023 by SoftPro, Raleigh, North Carolina.

No part of this publication may be reproduced in any form without prior written permission of SoftPro. For additional information, contact SoftPro, 4800 Falls of Neuse Road, Raleigh, NC 27609, or contact your authorized dealer.

Microsoft, Windows, and MS–DOS are registered trademarks of Microsoft Corporation in the United States and/or other countries. WordPerfect is a registered trademark of Corel Corporation. Crystal Reports is a registered trademark of SAP AG. HP LaserJet is a registered trademark of Hewlett Packard Development Company, L.P. GreatDocs is a registered trademark of Harland Financial Solutions Incorporated. RealEC Technologies, Inc. is majority owned by Lender Processing Services. All other brand and product names are trademarks or registered trademarks of their respective companies.

#### IMPORTANT NOTICE – READ CAREFULLY

Use of this software and related materials is provided under the terms of the SoftPro Software License Agreement. By accepting the License, you acknowledge that the materials and programs furnished are the exclusive property of SoftPro. You do not become the owner of the program but have the right to use it only as outlined in the SoftPro Software License Agreement.

All SoftPro software products are designed to ASSIST in maintaining data and/or producing documents and reports based upon information provided by the user and logic, rules, and principles that are incorporated within the program(s). Accordingly, the documents and/or reports produced may or may not be valid, adequate, or sufficient under various circumstances at the time of production. UNDER NO CIRCUMSTANCES SHOULD ANY DOCUMENTS AND/OR REPORTS PRODUCED BE USED FOR ANY PURPOSE UNTIL THEY HAVE BEEN REVIEWED FOR VALIDITY, ADEQUACY AND SUFFICIENCY, AND REVISED WHERE APPROPRIATE, BY A COMPETENT PROFESSIONAL.

# Table of Contents

| How to Submit a Transaction to National/Investors Title Insurance |
|-------------------------------------------------------------------|
| Order Linking                                                     |
| Login Screen                                                      |
| Issuing Office                                                    |
| Ordering a Jacket or CPL                                          |
| Product Information Screens                                       |
| Closing Protection Letters (CPL) Add Products Screen7             |
| Property Address(es) Screen7                                      |
| Lender Address Dialog                                             |
| Additional Information Being Sent to Underwriter8                 |
| Policy Jackets (Jackets) Add Products Screen9                     |
| Submitting Product Requests9                                      |
| Accepting Product Request9                                        |
| Cancelling a Product Request11                                    |
| Cancelling All Products                                           |
| Changing the Issuing Office After Products Have Been Ordered:13   |
| Policy Image Upload13                                             |

#### How to Submit a Transaction to National/Investors Title Insurance

The National/Investors Title Insurance Client*CONNECT* application allows agents to order Title Insurance Policy Jackets (Jackets) and Closing Protection Letters (CPLs) via SoftPro 360. **The National/Investors Title Insurance – Client***CONNECT* **service can be found in the SoftPro360 Services menu under <b>Underwriter Services**. Double click the National/Investors entry or highlight it and click **Submit** to place an order.

| 🗄 📲 Underwriter Services                      |
|-----------------------------------------------|
| FATIC - AgentNet                              |
| FNTG - agentTRAX                              |
| 🔵 NATIC - AgentLink                           |
| \cdots 🔵 National / Investors - ClientCONNECT |
| ORNTIC - StarsLink                            |
| Stewart - Stewart Access                      |
| Title Resources - Online Services             |
| • Westcor - eWestcor                          |
| WFG - Agent Services                          |
|                                               |

#### **Order Linking**

If a ProForm order(s) is opened, it will be listed in the **Order Linking** dialog. The active order will be highlighted and entered in the **Selected Order Number** field. Any of these open orders can be selected or the **Selected Order Number** field can be overwritten with an order that is not currently open. Click **OK** to continue.

| Order Linking                                     |  |
|---------------------------------------------------|--|
| Open Order Numbers:<br>2015100105<br>2015100107   |  |
| Selected Order Number:<br>2015100107<br>OK Cancel |  |

#### **Login Screen**

The **Login** screen requires a National/Investors Title Insurance Username and Password. The Property State must be entered within the ProForm order to log into National/Investors Title Insurance. Agents who have not registered will need to contact their agency representative.

If you check "Remember me" the product will retain your Username and Password and log you in automatically the next time your launch the National/Investors Title Insurance – Client*CONNECT* service.

If credential assistance is needed you may click the applicable link, **Forgot username** or **Forgot password**, to launch the National/Investors Title Insurance Client Connect in your web browser where you may resolve authentication and access issues.

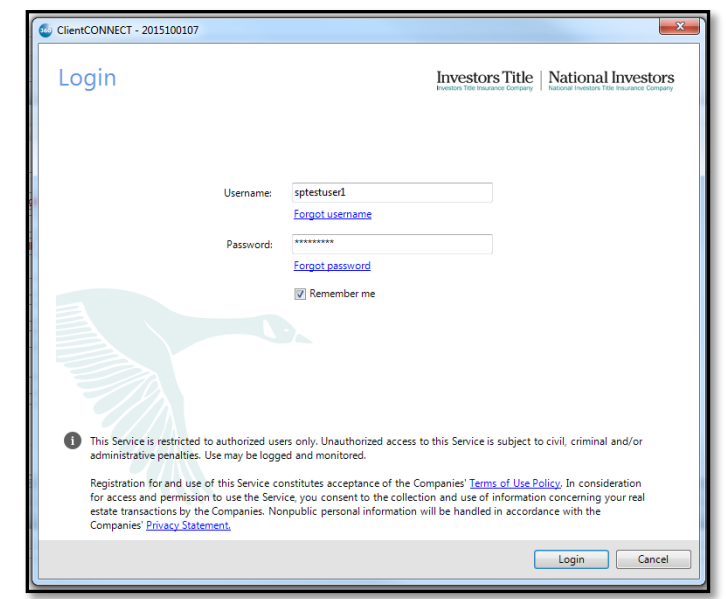

Once your Client*CONNECT* credentials are entered into the Login Screen, **Click Next** to continue.

#### **Issuing Office**

If your account has access to mulitple Issuing Offices, you will be presented with the **Issuing Office** screen. This screen will display the available issuing offices which can be used for your ProForm Order. Highlight the desired Issuing Office and click **Close** to continue.

| ClientCONNECT - 2015100107                                           |                                            |
|----------------------------------------------------------------------|--------------------------------------------|
| Issuing Office                                                       | Investors Title   National Investors       |
| File: 2015100107 Property: 144 Spirngberry Ln<br>Underwriter File: - | Issuing Office:<br>Borrower: Stan P. Smith |
| Choose an Issuing Office for this Order                              |                                            |
| ZZ Test Account 7 (SE Agent Services)                                |                                            |
| ZZ Test Account 3                                                    |                                            |
|                                                                      | E                                          |
|                                                                      |                                            |
|                                                                      |                                            |
|                                                                      |                                            |
|                                                                      | *                                          |
| Back                                                                 | Close                                      |

The **Title Services** screen shows the National/Investors Title Insurance transactions that are associated with the linked ProForm order.

To order a National/Investors Title Insurance service, click the **Add Product** button.

| ClientCONNECT - 2015100107              |                               |                                |                                         |                  |
|-----------------------------------------|-------------------------------|--------------------------------|-----------------------------------------|------------------|
| Title Services                          |                               | Investors Title Insurance Comp | le   National Investors Title Insurance | Stors<br>Company |
| File: 2015100107<br>Underwriter File: - | Property: 144 Spirngberry Ln, | Issuing Office:<br>Borrower:   | Chapel Hill Issuing<br>Stan P. Smith    |                  |
|                                         |                               |                                |                                         |                  |
|                                         |                               |                                |                                         |                  |
|                                         |                               |                                |                                         |                  |
|                                         |                               |                                |                                         |                  |
|                                         |                               |                                |                                         |                  |
|                                         |                               |                                |                                         |                  |
|                                         |                               |                                |                                         |                  |
|                                         |                               |                                |                                         |                  |
|                                         |                               |                                |                                         |                  |
| Add Product                             |                               |                                | Cancel All                              | 9                |
| Back                                    |                               |                                |                                         | Close            |

#### **Ordering a Jacket or CPL**

To order a Jacket or CPL, click the **Add Product** button at the bottom of the **Title Services** screen.

A list of available products will **expand** from the **Add Product** button. These products are grouped by product type.

**NOTE**: The grouping and list of available products varies from jurisdiction to jurisdiction.

Select the product you wish to order by clicking the product you wish to order.

If you have already ordered the same product on for that ProForm Order, you will be presented with the **Duplicate Product** dialog.

This dialog allows you to **Update Existing** product or **Add Another** of the same Client*CONNECT* product. You can also click **Cancel** to cancel the **Add Product** request.

| ClientCONNECT - 2015100107                                                                  | 22                  |
|---------------------------------------------------------------------------------------------|---------------------|
| Title Services Investors Title                                                              | National Investors  |
| File: 2015100107 Property: 144 Spirngberry Ln, Issuing Office: C                            | Chapel Hill Issuing |
| Closing Protection Letters                                                                  |                     |
| CPL - Lender (01-2003)                                                                      |                     |
| CPL - Buyer/Borrower (01-2003)                                                              |                     |
| Jackets                                                                                     |                     |
| Lender Policies                                                                             |                     |
| ALTA Loan Policy (06-17-06)                                                                 |                     |
| ALTA Short Form Residential Loan Policy (12-03-12)                                          |                     |
| ALTA Expanded Coverage Residential Loan Policy - Assessments Priority (04-02-15)            |                     |
| ALTA Expanded Coverage Residential Loan Policy (Revised 12-02-13)                           |                     |
| ALTA Short Form Expanded Coverage Residential Loan Policy - Assessments Priority (04-02-15) |                     |
| ALTA Short Form Expanded Coverage Residential Loan Policy (04-02-14)                        |                     |
| ALTA Residential Limited Coverage Junior Loan Policy (08-01-12)                             |                     |
| ALTA Short Form Residential Limited Coverage Junior Loan Policy (04-02-13)                  |                     |
| Owner Policies                                                                              |                     |
| ALTA Owner's Policy (06-17-06)                                                              |                     |
| ALTA Homeowner's Policy (Revised 12-02-13)                                                  |                     |
| ALTA U.S. Policy Form (09-28-91) Revised (12-03-12)                                         |                     |
| Add Product                                                                                 | Cancel All 🛫        |
| Back                                                                                        | Close               |

| ( | Duplicate Product                                                                                                    |
|---|----------------------------------------------------------------------------------------------------|
|   | Add another instance of this product or update existing one?<br>This file already contains a "T-1: Texas Owners Policy". Do you want to add another one? |
|   | Update Existing Add Another Cancel                                                                                                    |

#### **Product Information Screens**

Once you have selected the product from list of available products, you will be presented with a **Add Products** screen. The layout and content of this screen will vary depending on the product you've selected.

#### **Closing Protection Letters (CPL) Add Products Screen**

When ordering Closing Protection Letters (CPLs) you will be presented with an **Add Products** screen with the nesessary fields for the generation of the CPL.

| ClientCONNECT - 2023             | 040034                                         |                        | ×                                                                                 |
|----------------------------------|------------------------------------------------|------------------------|-----------------------------------------------------------------------------------|
| Add Produ                        | cts                                            | Investors Title Inse   | varice Company   National Investors<br>National Investors Title Insurance Company |
| File: 202<br>Underwriter File: - | 3040034 Property: 123 Main Stre                | et, Cli Issuing<br>Bor | Office: HBI Title Services, I<br>rower: First Last                                |
| Products to Reques               | it                                             |                        | Product Suffix:                                                                   |
| Product Details                  |                                                | 1                      |                                                                                   |
| Settlement Provider:             | United Title Agency Co., LLC                   | CPL coverage limit:    | \$550,000.00                                                                      |
| Buyer/borrower:                  | First Last                                     | CPL Transaction Code:  | - Select -                                                                        |
| Loan amount:                     | \$550,000.00                                   | Property usage:        | Residential ~                                                                     |
| Loan number:                     | JSH999999                                      | Property address(es):  | 123 Main Street, Cli                                                              |
| Lender name:                     | Hedges Mortgage LLC                            | ]                      | 456 april bubble, Cl 💿 🦷                                                          |
| Lender address:                  | 123 Main Street, warren, KY, 48035 O           | 2                      |                                                                                   |
| Lender email:                    | Optional                                       |                        |                                                                                   |
| Lender fax:                      | Optional                                       | ]                      |                                                                                   |
| Attention:                       | Optional                                       | ]                      |                                                                                   |
| Successor/clause:                | Smith Mortgage                                 |                        |                                                                                   |
|                                  | View all information being sent to underwriter |                        |                                                                                   |
| Back                             |                                                |                        | Send Request Cancel                                                               |

#### **Property Address(es) Screen**

To access the **Property Address(es)** screen, click

View icon located to the right of the **Property** address(es) text box (shown on the image above as **Item 1**) The **Property Address(es)** screen will allow you to edit the property information from your ProForm Order. All properties from your ProForm Order will be populated within the **Property Adddress(es)** screen.

You can also add additional properties to be associated with the product being ordered.

To add an additoinal property, click the **Add Another** button. Enter the street address and/or legal description for the property.

To include the newly added property with the product request, check the box next to the address in the **Addresses** field.

| Property Address(es) |                                            |
|----------------------|--------------------------------------------|
| Addresses:           | Edit selected address:<br>144 Spingbery Ln |
|                      | Chapel Hill NC + 27517                     |
|                      | And/or edit legal description:             |
|                      |                                            |
| Add Another          | Remove                                     |
|                      | Ok Cancel                                  |

#### **Lender Address Dialog**

To review and adjust the Lender Address for the CPL, click on the

**View** icon located to the right of the **Lender address** text box (shown on the image above as **Item 2**) The **Lender Address** dialog will allow you to edit the lender address information from your ProForm Order.

| 💩 Lender Address                        | ×        |
|-----------------------------------------|----------|
| Edit address:<br>4800 Falls of Neuse Rd | ]        |
| Raleigh AL V 27609                      | ]        |
| Ok Cance                                | <b>ا</b> |

#### **Additional Information Being Sent to Underwriter**

Along with the information contained on the **Add Product** screen, National/Investors Title Insurance will obtain additional information from the ProForm Order.

To view the additional information being sent to National/Investors Title Insurance Company, click on the **View all information being sent to underwriter** link. You will be presented with a list of the data being transmitted with the product request.

| Add Products                                                                                                    | ClientCONNECT - 2023             | 1040034                                                                                                    |                       |                                              | ×                            |                                                                   |     |
|----------------------------------------------------------------------------------------------------|----------------------------------|----------------------------------------------------------------------------------------------------|-----------------------|----------------------------------------------|------------------------------|-------------------------------------------------------------------|-----|
| Yie 20230001       Paparity 123 Main Street, C.L.       Burnary Ere Last         Defauer-infer Far       Burnary Ere Last         Product Sto Request       Product Suffix         Of Clander       Product Suffix         Product Suffix       Product Suffix         Defauer-inter Result       Of Connectors Context Suffix         Defauer-inter Result       Product Suffix         Defauer-inter Result       Product Suffix         Defauer-inter Result <td>Add Produ</td> <td>cts</td> <td>Investo</td> <td>rs Title   Nationa</td> <td>Investors</td> <td></td> <td></td>                                                                                                    | Add Produ                        | cts                                                                                                    | Investo               | rs Title   Nationa                           | Investors                    |                                                                   |     |
| Policitis to Request         Of Linder         Policit Stof Request         Beinemit Reoder:         Beinemit Reoder:         Die monoritie         Lane monoritie         Die monoritie         Lane monoritie         Die monoritie         Lane monoritie         Lane monoritie         Lane monoritie         Lane monoritie         Lane monoritie         Lane monoritie         Laneit metrix         Laneit metrix         Laneit effertigging         Laneit metrix         Laneit effertigging         Laneit effertigging         Laneit effertigging         Laneit effertigging         Laneit effertigging         Laneit effertigging         Laneit effertiggingin                                                                                                    | File: 202<br>Underwriter File: - | 2040034 Property: 123 Main Stree                                                                                                    | et, Cl Inving<br>Bo   | Office: HBI Title Servic                     | m, L.                        |                                                                   |     |
| OK Lenter       Product 1s/file:         Product Deckals         Super learners       Product 1s/file:         Super learners       Product 1s/file:         Leader name       Social annound:         Leader name       Social annound:         Leader name       Social annound:         Leader name       Social annound:         Leader name       Social annound:         Leader name       Social annound:         Leader name       Social annound:         Leader name       Social annound:         Leader name       Social annound:         Leader name       Social annound:         Leader name       Social annound:         Social annound:       Social annound:         Leader name       Social annound:         Leader name       Social annound:         Leader name       Social annound:         Leader name       Social annound:         Leader name       Social annound:         Leader name       Social annound:         Leader name       Social annound:         Leader name       Social annound:         Leader name       Social annound:         Leader name       Social annound:         Leader nami       So                                                                                                    | Products to Reques               | at in the second second s |                       |                                              |                              |                                                                   |     |
| Product DetAils         Buyer Ibarrawa       Pred Tér Aperoy Cé. LLC       Ci. coverage Init.         Buyer Ibarrawa       Pred Tér Aperoy Cé. LLC       Ci. coverage Init.         Lende House       Stocome         Stocome       Stocome         Lende House       Stocome         Lende House       Stocome         Lender House       Stocome         Lender House       Stocome         Stocome       Fore House         Lender House       Stocome         North       Stocome         Nore       Information Stocome                                                                                                    | CPC Lender                       |                                                                                                    |                       | Product Suffix:                              | ~                            |                                                                   |     |
| Servicence Provide:       Predet Tile Agency Co. LLC       CPL converge inter.       Service         Buyer Iborrawse:       Field Tile Agency Co. LLC       CPL converge inter.       Service         Loan anound:       Service       Preperty usage       Predet Tile       Service       Service         Loan anound:       Service       Preperty usage       Predet Tile       Service       Service       Serv                                                                                                    | Product Details                  |                                                                                                    |                       |                                              |                              |                                                                   |     |
| Buyer bornsver       First Lad       CPL Transaction Cade       Sale         Loon smouth       555000.00       Property usage       Feederad       Conternation Sent to Underwriter       Conternation Sent to Underwriter         Lander name       Feederaddress       23 Mea Struct OF       23 Mea Struct OF       Purchase       Conternation Type       Purchase       Conternation Type       Purch                                            | Settlement Provider              | United Title Agency Co., LLC                                                                                                    | O's coverage limit    | 8550.000.00                                  |                              |                                                                   |     |
| Loter Bround:       \$550.000.80       Property usage       Property usage       Property | Buyer/borrower:                  | First Land                                                                                                    | CPL Transaction Code: | Select                                       | 1.0                          |                                                                   |     |
| Laar in unritiest       [HH99999]         Laardier name       Regeny addression         Lander name       Regeny addression         Lander name       Reference         Lander name       Reference         New all reference       Reference         New all reference       Reference         New all reference       Reference         Reference       Reference <t< td=""><td>Loan amount</td><td>\$550,000.00</td><td>Property usage</td><td>Residential</td><td>Information Sent to Und</td><td>lenwriter</td><td>K</td></t<>                                                                                                    | Loan amount                      | \$550,000.00                                                                                                    | Property usage        | Residential                                  | Information Sent to Und      | lenwriter                                                         | K   |
| Lender neme       Fedder Notgage LLC       Order - Transaction Type       Purchase         Lender neme       Data Sine, wenn KY, 4005       Order - Transaction Type       Purchase         Lender neme       Data Sine, wenn KY, 4005       Order - Transaction Type       Purchase         Seccesser/statue       Data Sine, wenn KY, 4005       Order - Transaction Type       Purchase         New all information bains set to underwriter       Fedder Notgage       Residential       Property - Address       144 Spimgbeny Ln, Chapel Hill, TX, 27517         Property - Address       144 Spimgbeny Ln, Chapel Hill, TX, 27517       Property - Usage       Residential         Property - Usage       Residential       Property - EscrowDescription       And known as being Sublot Number 40 Brownell Drive in Shady Grove         Property - Parcel Id       16-C-068-E-02-040-0       Property - Lot Number       12345         Buyer - Address- Address-EdderssLine1       144 Spingbeny Ln       Buyer Address-State       NC         Buyer Address-State       NC       Buyer Address-Zip       27510       Buyer Address-Zip       27510         Buyer Address-Zip       27510       Buyer Address-Zip       27510       Buyer Address-Zip       27510                                                                                                    | Loan number:                     | J/5H000000                                                                                                    | Property address(in): | 123 Rain Streat, Cl<br>455 april tubble: Cl. |                              |                                                                   | _   |
| Lender state       Contract Sales Price       123123.00         Lender state       Contract Sales Price       123123.00         Seconsection       Free Handberg       Order - Contract Sales Price       123123.00         Seconsection       Free Handberg       Order - Settlement Date       Property - Address         Seconsection       Free Handberg       Property - Address       144 Spingberg Ln, Chapel Hill, TX, 27517         Property - Usage       Residential       Property - Usage       Residential         Property - Parcel Id       16-Cot88-E-02-040-0       Property - Lot Number       12345         Buyer - Address- Address-E-02-040-0       Property - Lot Number       12345         Buyer Address- State       NC       Buyer Address-State       NC         Buyer Address-Zip       27510       Buyer Address-Zip       27510         Buyer Address-Zip       27510       Buyer Address-Zip       27510         Buyer Address-Zip       27510       Buyer Address-Zip       27510                                                                                                    | Lender name                      | Hedges Motgage LLC                                                                                                    |                       |                                              | Order - Transaction Type     | Purchase                                                          | -   |
| Lander trait       Corder - Settlement Date         From the construction of the mathematican barro set to underwriter       Property - Address       144 Spimgberry Ln, Chapel Hill, TX, 27517         Property - Vusage       Residential         Property - Usage       Residential         Property - Parcel Id       16-C-068-E-02-040-0         Property - Lot Number       12345         Buyer - Address- AddressLine1       144 Springberry Ln         Buyer Address- State       NC         Buyer Address- State       NC         Buyer Address- Zip       27510         Buyer Address- Zip       27510         Buyer Address- Zip       27510         Buyer Address- Zip       27510         Buyer Address- Zip       27510         Buyer Address- Zip       27510         Buyer Address- Zip       27510         Buyer Address- Zip       27510         Buyer Address- Zip       27510         Buyer Address- Zip       27510         Buyer Address- Zip       27510         Buyer Address- Zip       27510         Buyer Address- Zip       27510                                                                                                    | Lender address                   | 123 Man Steed, somer, KY, 43235 O                                                                                                    |                       |                                              | Order - Contract Sales Price | 123123.00                                                         | -   |
| Lander far:       Decrete       Property - Address       144 Spimgberry Ln, Chapel Hill, TX, 27517         Seconsection       Fred Margage       Residential         View all infermation barro sert to adversater       Property - Usage       Residential         Property - Parcel Id       16-C-068-E-02-040-0       Property - Lot Number         Property - Name       Stan P. Smith         Buyer Address- City       Carboro         Buyer Address- State       NC         Buyer Address- Zip       27510         Buyer Address- Zip       27510         Buyer Address- Zip       27510         Buyer Address- Zip       27510         Buyer Address- Zip       27510         Buyer Address- Zip       27510         Buyer Address- Zip       27510                                                                                                    | Lender erneit                    | External                                                                                                    |                       |                                              | Order - Settlement Date      |                                                                   | - 1 |
| Aintendion       Decomposition       Property - Usage       Residential         Property - Usage       Residential         Property - Escrow Description       And known as being Sublot Number 40 Brownell Drive in Shady Grove         Property - Parcel Id       16-C-068-E-02-040-0         Property - Varcel Id       16-C-068-E-02-040-0         Property - Name       Stan P. Smith         Buyer - Address-AddressLine1       144 Springberry Ln         Buyer Address-State       NC         Buyer Address-Zip       27510         Buyer People - First name       Stan         D       D       D                                                                                                    | Lender fax:                      | Optoral                                                                                                    |                       |                                              | Property - Address           | 144 Spimgberry Ln, Chapel Hill, TX, 27517                         | -   |
| Second ended       Property - Escrow Description       And known as being Sublot Number 40 Brownell Drive in Shady Grove         Property - Parcel Id       16-C-068-E-02-040-0         Property - Parcel Id       16-C-068-E-02-040-0         Property - Lot Number       12345         Buyer - Name       Stan P. Smith         Buyer Address-AddressLine1       144 Springberry Ln         Buyer Address-State       NC         Buyer Address-Zip       27510         Buyer People - First name       Stan         Dev L       No. H. H.         Dev L       No. H. H.                                                                                                    | Attention                        | Optional                                                                                                    |                       |                                              | Property - Usage             | Residential                                                       | -   |
| Nax all retended bard sard builded sard sard sard sard sard sard sard sar                                                                                                    | Successe/clause                  | Srith Mortgage                                                                                                    |                       |                                              | Property - EscrowDescription | And known as being Sublot Number 40 Brownell Drive in Shady Grove | -   |
| Back       Property - Lot Number       12345         Buyer - Name       Stan P. Smith         Buyer Address-AddressLine1       144 Springberry Ln         Buyer Address-City       Carboro         Buyer Address-State       NC         Buyer Address-Zip       27510         Buyer People - First name       Stan         D       D       D                                                                                                    | L                                | View all information being sent to underwriter                                                                                                    |                       |                                              | Property - Parcel Id         | 16-C-068-E-02-040-0                                               | -   |
| Buyer - Name     Stan P. Smith       Buyer Address- AddressLine1     144 Springberry Ln       Buyer Address- City     Carboro       Buyer Address- State     NC       Buyer Address- Zip     27510       Buyer People - First name     Stan                                                                                                    | lavy.                            |                                                                                                    | 100                   | Send Request                                 | Property - Lot Number        | 12345                                                             | -   |
| Buyer Address-AddressLine1       144 Springberry Ln         Buyer Address-City       Carboro         Buyer Address-State       NC         Buyer Address-Zip       27510         Buyer People - First name       Stan         D       D         D       D         Close                                                                                                    |                                  |                                                                                                    |                       |                                              | Buyer - Name                 | Stan P. Smith                                                     | _   |
| Buyer     Address- City     Camboro       Buyer     Address- State     NC       Buyer     Address- Zip     27510       Buyer People - First name     Stan                                                                                                    |                                  |                                                                                                    |                       |                                              | Buyer Address-AddressLine1   | 144 Springberry Ln                                                | _   |
| Buyer     Address-State     NC       Buyer     Address-Zip     27510       Buyer     People - First name     Stan                                                                                                    |                                  |                                                                                                    |                       |                                              | Buyer Address-City           | Camboro                                                           |     |
| Buyer Address-Zip 27510<br>Buyer People - First name Stan<br>D D to M H # D Close                                                                                                    |                                  |                                                                                                    |                       |                                              | Buyer Address-State          | NC                                                                |     |
| Buyer People - First name Stan                                                                                                    |                                  |                                                                                                    |                       |                                              | Buyer Address-Zip            | 27510                                                             |     |
| Close                                                                                                    |                                  |                                                                                                    |                       |                                              | Buyer People - First name    | Stan                                                              |     |
| Close                                                                                                    |                                  |                                                                                                    |                       |                                              |                              |                                                                   |     |
|                                                                                                    |                                  |                                                                                                    |                       |                                              |                              | Close                                                             |     |

## Policy Jackets (Jackets) Add Products Screen

When ordering Policy Jackets (Jackets) you will be presented with an Add Products screen with the nesessary fields for the generation of the Jacket.

You may edit the information on the screen and can also review the additional information being sent to the underwriter.

Should your ProForm Order contain multiple policies for that given policy type, e.g. Loan Policies or Owner's Policies, the **Policy selection** drop-down will be enabled and allows you to select the corresponding policy from your ProForm Order.

| Underwrite | File: 1<br>er File: - | 2023040034             | Property: 123 Main St     | r <b>reet, Cli</b> Issuing<br>Bo | Office: Independe<br>rrower: First Last | nce Title  |
|------------|-----------------------|------------------------|---------------------------|----------------------------------|-----------------------------------------|------------|
| Products   | to Requ<br>Texas Loa  | uest<br>an Policy      |                           |                                  | Product Suffix:                         |            |
| Product D  | Details               |                        |                           |                                  | D. H. et                                |            |
| Policy s   | election:             | Loan                   | ~                         | Property usage:                  | Residential                             |            |
| Policy c   | overage:              | \$15,000.00            |                           | Property Out of County?:         | No                                      |            |
|            |                       | View all information b | being sent to underwriter | Settlement Provider:             | Bay City Abstract & Ti                  | le Company |
|            |                       |                        |                           | Policy Transaction Code:         | 3010                                    | ]          |
|            |                       |                        |                           | Lender name:                     | Hedges Mortgage LL                      | C          |
|            |                       |                        |                           | Loan amount:                     | \$550,000.00                            |            |
|            |                       |                        |                           |                                  |                                         |            |
|            |                       |                        |                           |                                  |                                         |            |

#### **Submitting Product Requests**

Once satisfied with the information contained on the **Add Product** screen, you may submit your request to National/Investors Title Insurance Company by clicking the **Send Request** button on the bottom right of the **Add Products** screen. This button will be enabled once all required information has been entered on this screen.

After a successful submission, you will be returned to the Title Services Screen.

#### **Accepting Product Request**

You may **Accept** the product into the order individually or as a group. You can accept the product into the order, by **clicking** the **Accept** button. Should you have multiple products to accept, you can click **Accept All** and all products that are ready to accept will be accepted into the ProForm Order.

| ClientCONNECT - 2019050062                                     |                                              | X                                                                |
|----------------------------------------------------------------|----------------------------------------------|------------------------------------------------------------------|
| Title Services                                                 |                                              | Investors Title   National Investors                             |
| File: 2019050062 Property:<br>Underwriter File: ZZAA2015500597 | 132 Connection Stree<br>Escrow Brief Legal t | Issuing Office: Chapel Hill Issuing<br>Borrower: Robert P. Smith |
| Ready for You to Review                                        |                                              |                                                                  |
| T-1: Texas Owners Policy                                       | 10/15/2015                                   | 💿 View 🗸 Accept 🖋 📋                                              |
| T-2: Texas Loan Policy                                         | 10/15/2015                                   | 💿 View 🗸 Accept 🖌 📋                                              |
|                                                                |                                              | 🗸 Accept All                                                     |
| Existing Products for this Order                               |                                              |                                                                  |
| T-50: Insured Closing Servi                                    | 10/15/2015                                   | 💿 View 🖌 Update                                                  |
|                                                                |                                              |                                                                  |
|                                                                |                                              |                                                                  |
| Add Product                                                    |                                              | Cancel All 🥥                                                     |
| Back                                                           |                                              | Close                                                            |

National/Investors Title Insurance will return the Jacket(s) and CPL(s) promptly. When a product has been accepted into the ProForm Order, the document(s) will be available to all Standard and Enterprise users from

within the ProForm order via the **SPImage** icon located on the ProForm Menu bar (a SPImage license is not required to access SPImage. SPImage will become unlocked for the order once a document is accepted into the order via SoftPro 360).

| File View Document Mod | le Tools Services Window Help |
|------------------------|-------------------------------|
|                        |                               |

For Select users, the document(s) will be available by clicking the **Attachments** button located on the **Order** tab.

| 1       |                                          | Order Tools           |                  | Orde                                                                            | er 2015100104123* - SoftPro Select |
|---------|------------------------------------------|-----------------------|------------------|---------------------------------------------------------------------------------|------------------------------------|
|         | ProForm ProTrust Pro1099 SPImage SPAdmin | 360 Order             |                  |                                                                                 |                                    |
| egister | Checklist Tasks Requested Tasks Notes    | Documents Attachments | Document History | <ul> <li>Apply Template</li> <li>Overlay Order</li> <li>Rename Order</li> </ul> | Submit                             |
|         | Quick Links                              | Docume                | ents             | Actions                                                                         | Workflow                           |

The accepted jacket number(s) will be available within the ProForm order in the Policy Number field(s). In the event the Policy Number of the policy in the ProForm order has a value and does not match the new policy number, you will be presented with the **Policy Number Change** dialog.

You may replace the value in your ProForm Order with the new Policy Number by clicking the **Accept Update** button or click **Cancel** to keep the current value.

#### Editing or Modifying a Product Request

If you wish to edit/modify the product prior to accepting the product into the ProForm order you can do so by clicking the **Edit** icon adjacent to the product.

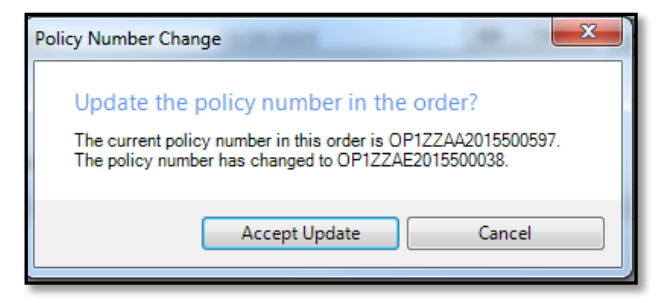

| SclientCONNECT - 2019050062                                |                                                                        | ×                                                                                             |
|------------------------------------------------------------|------------------------------------------------------------------------|-----------------------------------------------------------------------------------------------|
| Title Services                                             |                                                                        | Investors Title   National Investors<br>Industry I Industry   Industry Title Investor Conjuny |
| File: 2019050062 Property Underwriter File: ZZAA2015500597 | <ul> <li>132 Connection Stree</li> <li>Escrow Brief Legal t</li> </ul> | Issuing Office: Chapel Hill Issuing<br>Borrower: Robert P. Smith                              |
| Ready for You to Review                                    |                                                                        |                                                                                               |
| T-1: Texas Owners Policy                                   | 10/15/2015                                                             | O View ✓ Accept ✓                                                                             |
| T-2: Texas Loan Policy                                     | 10/15/2015                                                             | So View ✓ Accept                                                                              |
|                                                            |                                                                        | ✓ Accept All                                                                                  |
| Existing Products for this Order                           |                                                                        |                                                                                               |
| T-50: Insured Closing Servi                                | 10/15/2015                                                             | 💿 View 🖋 Update 📋                                                                             |
| Add Product                                                |                                                                        | Cancel All 🖉                                                                                  |
|                                                            |                                                                        |                                                                                               |
| Back                                                       |                                                                        | Close                                                                                         |

### **Cancelling a Product Request**

To void a specific product, after clicking the

**Cancel** icon, you will be prompted to confirm the cancellation request. Click **Yes**, to proceed to the **Cancel Reason** screen, or **No**, to return to the **Title Services** screen.

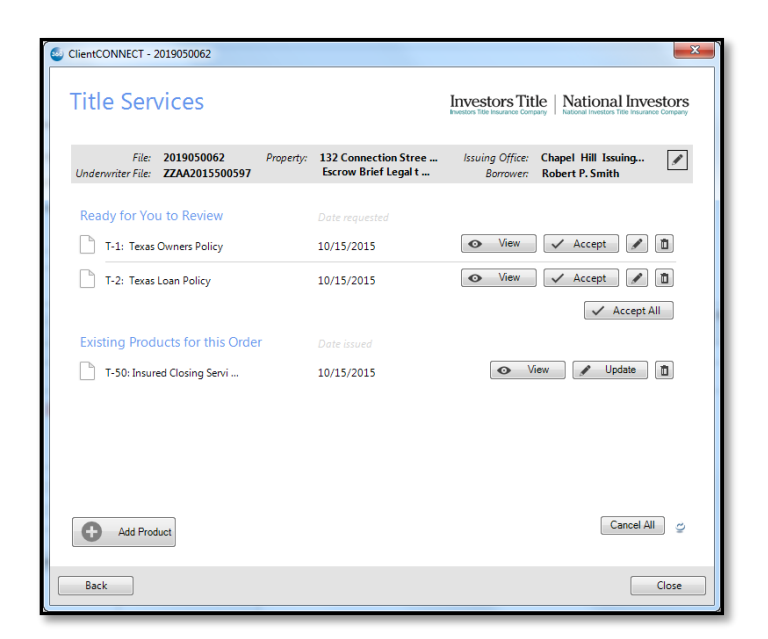

For CPL Products, your request will be sent to Investors for cancellation.

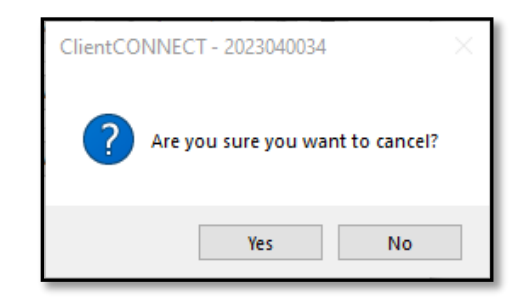

For Policy Jackets, you will be presented with a **Cancel** screen for a cancellation reason. Select a **Cancel Reason** returned by Investors Title. Click **Submit** to cancel the specific product to Investors Title.

| 🥶 Cancel              | ×    |
|-----------------------|------|
|                       |      |
|                       |      |
| Product:              |      |
| ALTA 2021 Loan Policy |      |
| Cancel Reason:        |      |
| - Select -            |      |
|                       |      |
|                       |      |
|                       |      |
|                       |      |
|                       |      |
|                       |      |
| Back Su               | bmit |

### **Cancelling All Products**

To void all requested products, after clicking the **Cancel All Button**, you will be prompted with, "Are you sure you want to cancel?". Click **Yes**, to proceed to the **Cancel Reason** screen, or **No** to return to the Title Services Screen.

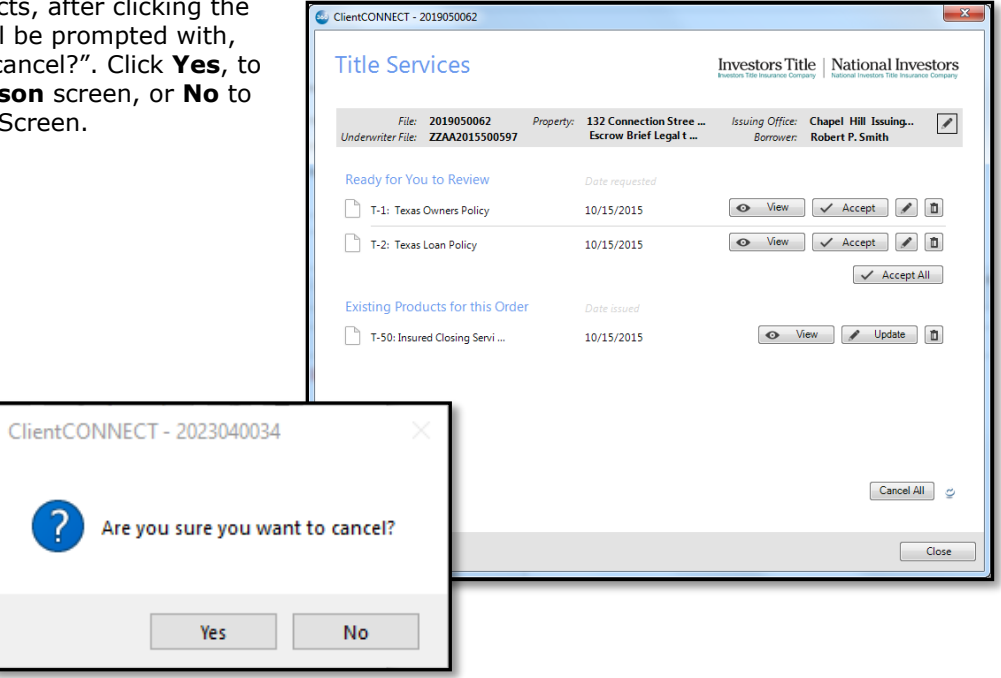

After clicking **Yes**, you will be presented with a **Cancel Screen** for a Batch Cancellation Reason. Select a Cancel Reason returned by Investors Title. The selected reason will be sent to Investors for each Policy Product requested. Click **Submit** to cancel the specific product to Investors Title.

| 🤓 Cancel           | ×      |
|--------------------|--------|
|                    |        |
| Product:           |        |
| Batch Cancellation |        |
| Cancel Reason:     |        |
| - Select -         | *      |
|                    |        |
|                    |        |
|                    |        |
|                    |        |
|                    |        |
|                    |        |
| Back               | Submit |

### **Changing the Issuing Office After Products Have Been Ordered:**

Should you wish to change the Issuing Office after you have ordered products for that ProForm Order, you will be presented with a **Product Cancellation Dialog**. If you change the Issuing Office you must cancel all existing products that were issued under the prior Issuing Office.

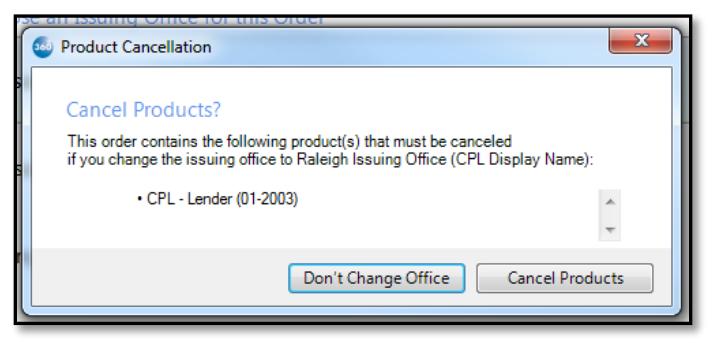

#### **Policy Image Upload**

To send the Policy Image to Investors Title, use the **Policy Image Upload Button** on the **Title Services** screen. This button will be enabled when ALL Policy Requested are in the **ACCEPTED** status.

| ClientCONNECT - 2023041451IL                                                                                                    | ×                                                                                      |
|----------------------------------------------------------------------------------------------------|----------------------------------------------------------------------------------------|
| Title Services                                                                                                    | Investors Title National Investors                                                     |
| File:         2023041451IL         Property:         123 N Test S           Underwriter File:         N0102023000221         Short Legal | t, Illin Issuing Office: HBI Title Services, I<br>Descript Borrower: Buyer One and Buy |
| Existing Products for this Order Date issued           Date issued           ALTA 2021 Loan Policy           4/6/2023                    | O     View     ✓     Update     □                                                      |
| Add Product                                                                                                    | Policy Image Upload Cancel All                                                         |
| Back                                                                                                    | Close                                                                                  |

\*A tooltip displays alerting the user why this button is disabled.

| Add Product | Policy Image Upload Cencel All C<br>Policies must be present and in Accepted or Completed status prior to Policy Image Upload - including updates. |
|-------------|----------------------------------------------------------------------------------------------------|
| Back        | Close                                                                                                    |

Upon clicking the **Policy Image Upload Button**, you will be prompted with a **Policy Document Upload(s)** screen.

- At least 1 document is required to be uploaded.
- Warning Please Note Only PDF version of the documents will be supported and the file size alone or combined may not exceed 65mb.
- Document Type is a required field
  - This list is returned from Investors Title.

Click **Submit** to submit your request to National / Investors.

Submit is enabled after a document is uploaded and a Document Type is selected.

Click **Close** to return to the **Title Services Screen**.

Upon Submit, you will see a message returned from National / Investors.

| realing           | Size      | Туре   | Browse          |
|-------------------|-----------|--------|-----------------|
| Investors_PIU.pdf | 276.45 KB | Select | ✓ ★ Attachments |
|                   |           |        | Documents       |
|                   |           |        | Rename          |
|                   |           |        | Delete          |
|                   |           |        |                 |
|                   |           |        |                 |
|                   |           |        |                 |
|                   |           |        |                 |
|                   |           |        |                 |
|                   |           |        |                 |
|                   |           |        |                 |
|                   |           |        |                 |
|                   |           |        |                 |

| G ClientCONNECT - 2023040003       |      | ×     |
|------------------------------------|------|-------|
|                                    |      |       |
|                                    |      |       |
|                                    |      |       |
|                                    |      |       |
|                                    |      |       |
|                                    |      |       |
| Sending policy to Investor's Title |      |       |
| 2010/10 200                        |      |       |
| Order submitted successfully.      |      |       |
| OK                                 |      |       |
|                                    |      |       |
|                                    |      |       |
|                                    |      |       |
|                                    |      |       |
|                                    |      |       |
| Back                               | Next | Close |